## 1. Nuove attivazioni

Dalla barra di menu, cliccare su Dipendenti e selezionare "Ins. Dipendenti":

| CASSA ASSISTEN | sanimj          | <b>JTESA</b><br>DI ROMA E DEL LAZIO | 17        | 1.54          | sicuri nel tempo |
|----------------|-----------------|-------------------------------------|-----------|---------------|------------------|
| Home           | Visualizza Dati | Dipendenti                          | Coperture | Rinnovi       | C/PWD Esci       |
|                |                 | Cerca Dipende                       | nti       |               |                  |
|                |                 | Ins. Dipendent                      | i         |               |                  |
|                |                 |                                     |           | Consulta Help | Consulta Faq     |

La quota da versare per ogni dipendente e le coordinate bancarie sono visualizzabili dalla voce di menu "Visualizza Dati", cliccando sul pulsante Rinnovi + Attivaz.

## 2. Rinnovi

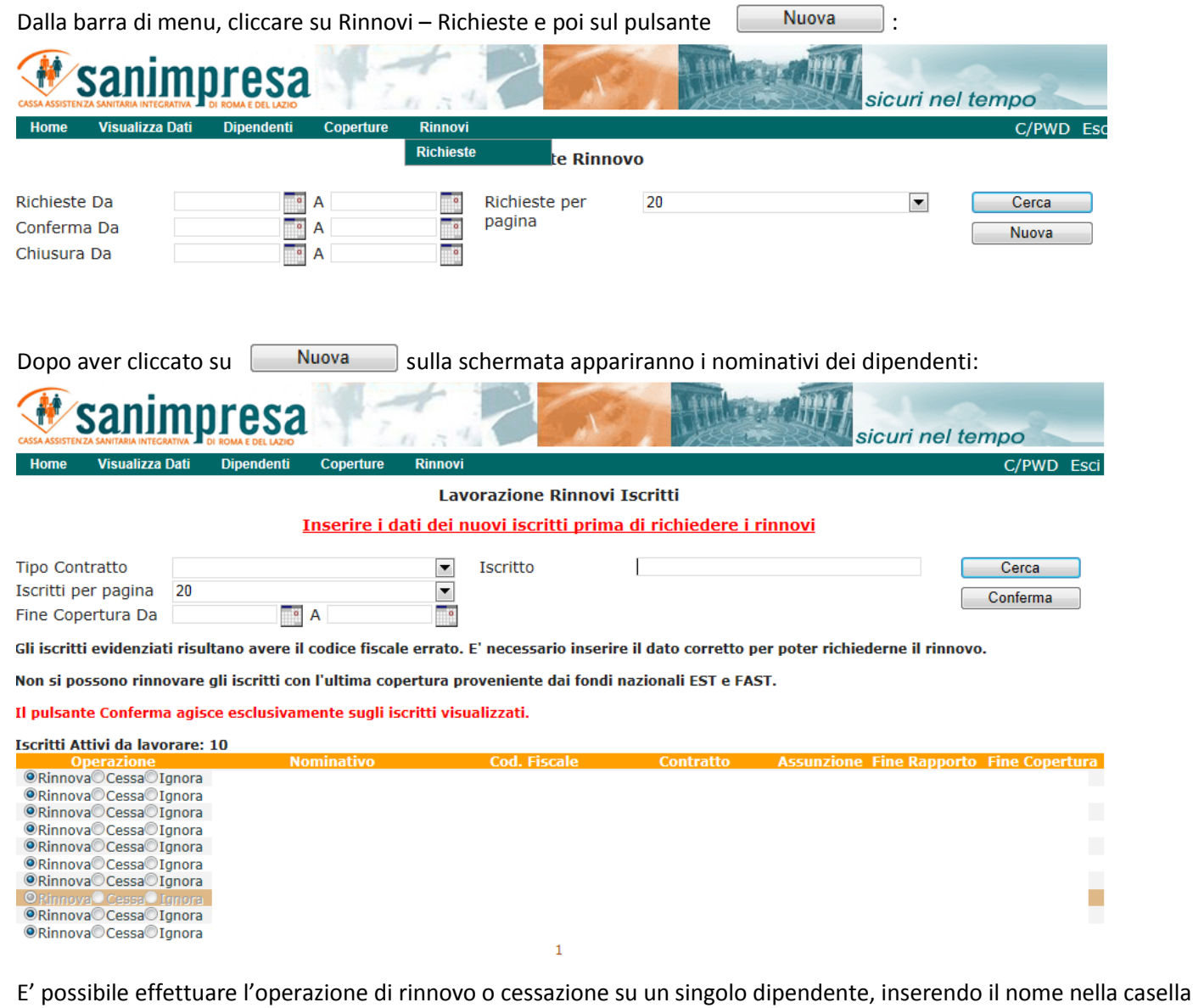

Iscritto e cliccando sul pulsante <u>Conferma</u>; oppure su tutti i dipendenti presenti nella pagina, cliccando sul pulsante <u>Conferma</u> pagina per pagina. Al temine delle operazioni di rinnovo e cessazione (effettuabili anche in momenti e giorni diversi), è necessario inviare la richiesta a Sanimpresa, cliccando di nuovo su Rinnovi – Richieste e poi **sul codice visualizzato in neretto**:

| CASSA ASSISTENZ         |                 |            | 17         | 1.54      | 25            |               |           | sicuri nel i | tempo          |
|-------------------------|-----------------|------------|------------|-----------|---------------|---------------|-----------|--------------|----------------|
| Home                    | Visualizza Dati | Dipendenti | Coperture  | Rinnovi   |               |               |           |              | C/PWD Esci     |
|                         |                 |            |            | Richieste | te Rin        | novo          |           |              |                |
| Richieste               | Da              | 0          | A          | i i       | Richieste per | 20            |           | •            | Cerca          |
| Conferma                | Da              | 0          | Α          | Ö.        | pagina        |               |           |              | Nuova          |
| Chiusura                | Da              |            | Α          | i i       |               |               |           |              |                |
| Richieste di Rinnovo: 2 |                 |            |            |           |               |               |           |              |                |
| Codice                  | Data Richiest   | ta Dat     | a Conferma | Dat       | a Chiusura    | Dipendenti da | Rinnovare | Dipender     | nti da Cessare |
| 197                     | 03/05/2012      | 23         | 3/05/2012  | 23        | /05/2012      | 8             |           |              | 1              |
| 134                     | 22/03/2012      |            |            |           |               | 0             |           |              | 0              |

Cliccando sul codice, si apre una schermata riepilogativa delle operazioni effettuate:

| CASSA ASSIST              |                  | JTESA<br>DI ROMA E DEL LAZIO | 17        | 1.54    | 200                                                          | Attiles a stall | Sicuri nel tempo                                              |  |  |
|---------------------------|------------------|------------------------------|-----------|---------|--------------------------------------------------------------|-----------------|---------------------------------------------------------------|--|--|
| Home                      | Visualizza Dati  | Dipendenti                   | Coperture | Rinnovi |                                                              |                 | C/PWD Esci                                                    |  |  |
| Conferma Rinnovi Iscritti |                  |                              |           |         |                                                              |                 |                                                               |  |  |
| Operaz                    | tione DA         | A                            |           | 0       | Iscritto                                                     |                 | Cerca<br>Simula Invio<br>Annulla Richiesta<br>Invia Richiesta |  |  |
| Iscritti                  | attivi lavorati: | Cod                          | Ficeale   | Nacoita | Operazione Data Oper                                         | contratto       | Accupations FineDapports                                      |  |  |
|                           | Nominativo       | Cod.                         | FISCAIE   | Nascila | Da Rinnovare<br>Da Rinnovare<br>Da Rinnovare<br>Da Rinnovare |                 | Assunzione Finekapporto<br>Annulla<br>Annulla<br>Annulla      |  |  |

Da qui è possibile annullare singole operazioni, annullare la richiesta completamente Annulla Richiesta o inviarla a Saimpresa Invia Richiesta.

Cliccando sul pulsante <u>Simula Invio</u> o su <u>Invia Richiesta</u>, verrà visualizzato un file in pdf (i pop up devono essere sbloccati), **riepilogativo delle quote da versare**.

Le richieste inviate non sono più modificabili.

I nuovi inserimenti effettuati e le richieste di rinnovo inviate sono sempre **visualizzabili** dalla voce di menu "Visualizza Dati" cliccando sul pulsante Rinnovi + Attivaz.